## คู่มือการใช้งานระบบสำรวจครุภัณฑ์คอมพิวเตอร์ MOE Inventory

(ฉบับปรับปรุง พ.ศ.2568)

1. การเข้าใช้งานระบบสำรวจครุภัณฑ์คอมพิวเตอร์

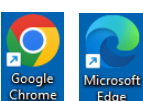

1.1 เปิดโปรแกรมเบราว์เซอร์ Google Chrome, Microsoft Edge Chrome Microsoft
 1.2 เข้าใช้งานเว็ปไซต์ผ่าน URL cominv.moe.go.th หรือ https://cominv.moe.go.th

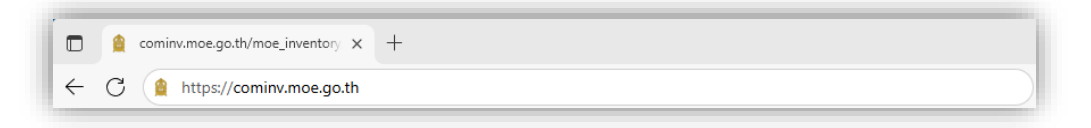

 1.3 หน้าจอเข้าสู่ระบบ ผู้ใช้งานจำเป็นต้อง Login เข้าสู่ ระบบก่อน ซึ่งผู้ใช้งานต้องทำการกรอกข้อมูล Email และ Password จากนั้น กดปุ่ม LOGIN เพื่อเข้าใช้งาน

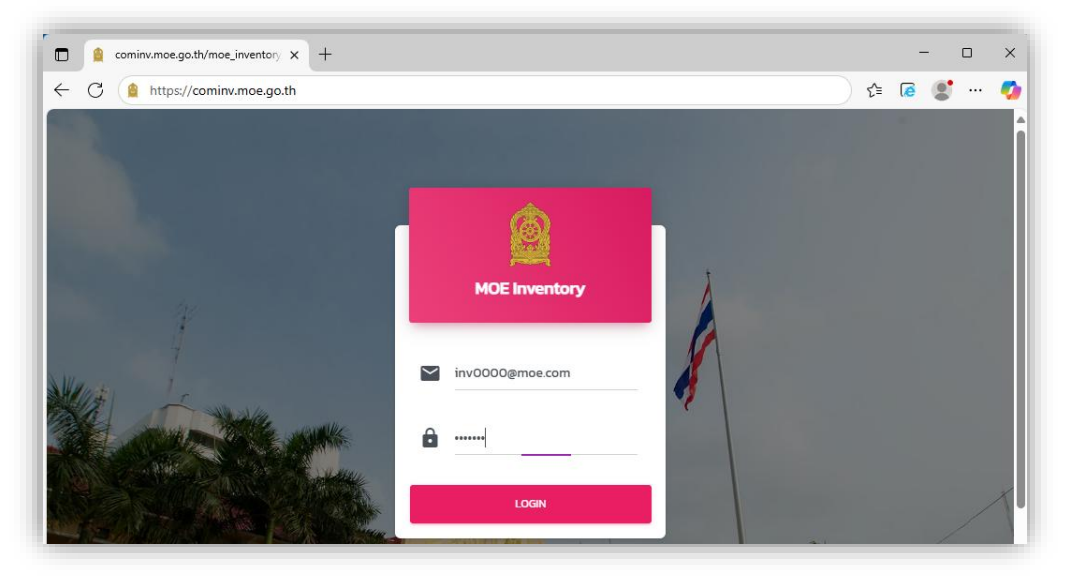

2. หน้าจอแสดงสรุปข้อมูลครุภัณฑ์หน่วยงาน (หน้าแรก)

- ข้อมูลบุคลากร ข้อมูลครุภัณฑ์ ข้อมูลคำร้องขอ ครุภัณฑ์คอมพิวเตอร์ที่ใช้งานมากกว่า 7 ปี

หน้าจอแสดงข้อมูลของบุคลากรในสังกัด สำหรับจัดการข้อมูลบุคลากร (บุคลากร)
 (เพิ่ม/แก้ไขจำนวนบุคลากร เพิ่มข้อมูลบุคลากรประเภท อื่นๆ เพิ่มข้อมูลผู้ประสานงาน) ให้เลือกเมนู

| "บุคลากร' |
|-----------|
|-----------|

| 🔒 หน้าแรก              | สรุปข้อมูลครุภัณฑ์ :                             |                                               |                              |                                                   |
|------------------------|--------------------------------------------------|-----------------------------------------------|------------------------------|---------------------------------------------------|
| 🔆 บุคลากร              | ขอมูลองคกร                                       |                                               |                              |                                                   |
| 🛓 ครุภัณฑ์ 🗸           | สรุปข้อมูลบุคลากร<br>ปฏิบัติงานอยู่ทั้งหมด 88 คน | สรุปข้อมูลค<br>ใช้งา <mark>นปัจจุบัน</mark> 8 | รุภัณฑ์<br>2 รายการ          | สรุปข้อมูลคำร้องขอ<br>3 คำร้อง                    |
| 🗸 ความต้องการเพิ่มเติม |                                                  |                                               |                              |                                                   |
| *** เปลี่ยนรหัสผ่าน    | ครุภัณฑ์คอมพิวเตอร์ที่ใช้งาเ<br>จำนวน 24 รายการ  | นมากกว่า 7 ปี                                 | มาตรฐานศ<br>ครุภัณฑ์         | าวามเหมาะสมระหว่างบุคลากรกับ                      |
| D- Logout              | 2                                                |                                               | จำนวนบุคลาก<br>อัตราส่วน = 1 | าร 88 คน : จำนวนครุภัณฑ์ 40 รายการ เป็น<br>: 0.45 |

| 🙆 мое                  | BICT Inventory                                         |                                            |                   |              |
|------------------------|--------------------------------------------------------|--------------------------------------------|-------------------|--------------|
| หน้าแรก                | ชื่อหน่วยงาน : ศูนย์เทคโนโลยีสารสนเทศและการสื่อสาร     | 3.1 เพิ่มจ้                                | ำนวนบุคลากร       |              |
| 💥 ບຸຄລາກs              | # ประเภทบุคลากร 🖍 🚽                                    | 3.2 แก้ไขข้อบอบคอากร                       | ที่ปฏิบัติงานอยู่ | ตามโครงสร้าง |
| 🔶 ความต้องการเพิ่มเติม | 1 ข้าราชการ                                            | J.Z 661160 00 Agin Qrist 1118              | 38                | 40           |
| เปลี่ยนรหัลเพ่าน       | 2 พนักงานราชการ                                        |                                            | 2                 | 2            |
| O- Logout              | 3 พนักงานจ้างเหมา                                      |                                            | 5                 | 5            |
|                        | 4 อิ๋มๆ โปรดระบุ เพิ่มชัมมูล                           | 3.3 เพิ่มข้อมูลบุคลากรา                    | ประเภทอื่นๆ       |              |
|                        | ชื่อผู้ประสานงาน/ผู้ดอบ/ตำแหน่ง เพิ่มขณุด              | <ul> <li>3.4 เพิ่มข้อมูลผู้ประส</li> </ul> | านงาน             |              |
|                        | ปรับปรุงข้อมูลล่าสุด ณ วันที่ 2025-06-26 14:15:21.0000 | 000                                        |                   |              |

เพิ่มจำนวนบุคลากร

3.1 เพิ่มจำนวนบุคลากร

กรอกจำนวนบุคลากรแยกตามประเภท ดังนี้ ข้าราชการ > "ที่ปฏิบัติงาน" และ "ตามโครงสร้าง" พนักงานราชการ > "ที่ปฏิบัติงาน" และ "ตามโครงสร้าง" พนักงานจ้างเหมา > "ที่ปฏิบัติงาน" และ "ตามโครงสร้าง" กรอกข้อมูลเป็นตัวเลขเท่านั้น ถ้าไม่มีบุคลากรประเภทใดให้กรอก เลขศูนย์ (0) ตรวจสอบข้อมูลอีกครั้ง หากถูกต้อง เลือกบันทึกข้อมูล

| 4 | ulsu onu oppos  | ลี่ปลิบัติงามจะไ | ตามโครงสร้าง   |  |
|---|-----------------|------------------|----------------|--|
| # | USEIMIQHAMIS    | แคมิคตุค เตออ็   | () มายเครงสราง |  |
| 1 | ข้าราชการ       |                  |                |  |
|   |                 |                  |                |  |
| 2 | พนกงานราชการ    |                  |                |  |
| 3 | พนักงานจ้างเหมา |                  |                |  |
|   |                 |                  |                |  |
|   |                 | มันถึง           |                |  |
|   |                 | OUIM             |                |  |

3.2 แก้ไขข้อมูลบุคลากร

# ประเภทบุคลากร 🧪

หากจำนวนบุคลากร (ข้าราชการ, พนักงานราชการ, พนักงานจ้างเหมา) ไม่ถูกต้อง เลือก "แก้ไข ข้อมูลบุคลากร" ตรวจสอบข้อมูลอีกครั้ง หากถูกต้อง เลือกบันทึกข้อมูล

|                 | แก้ไขข้อมูลบุคลากร     | × |
|-----------------|------------------------|---|
| ข้าราชการ       |                        |   |
| พนักงานราชการ   |                        |   |
| พนักงานจ้างเหมา | จำนวนที่ปฏิบัติงานอยู่ |   |
|                 | ữuấn                   |   |

3.3 เพิ่มข้อมูลบุคลากรประเภทอื่นๆ

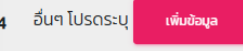

กรอกข้อมูลบุคลากรประเภทอื่นๆ ดังนี้ ประเภทบุคลากร เช่น ช่วยราชการ, เจ้าหน้าที่คุรุสภา และ จำนวนที่ปฏิบัติงานอยู่ ตรวจสอบข้อมูลอีกครั้ง หากถูกต้องเลือกบันทึกข้อมูล

|                      | เพิ่ม/เ       | เก้ไขข้อมูลบุคลากร อื่นๆ | × |
|----------------------|---------------|--------------------------|---|
|                      | ประเภทบุคลากร | จำนวนที่ปฏิบัติงานอยู่   |   |
| ตัวอักษรเท่านั้น<br> |               | ตัวเลขเท่านั้น           |   |
|                      |               | ŭuńn                     |   |

ชื่อผู้ประสานงาน/ผู้ตอบ/ตำแหน่ง เพิ่มข้อ 3.4 เพิ่มข้อมูลผู้ประสานงาน

กรอกข้อมูลผู้ประสานงาน ดังนี้ คำนำหน้า ชื่อ นามสกุล ตำแหน่ง และเบอร์โทรศัพท์ ้กรณีผู้ประสานงานมี่มากกว่า 1 คน สามารถคลิกปุ่มเพิ่มข้อมูล (ผู้ประสานงาน) ได้ ตรวจสอบข้อมูลอีกครั้ง หากถูกต้อง เลือกบันทึกข้อมูล

|               | เพิ่มแก้ไขข้อมูลผู้ประสานงาน/ผู้ตอบ/ตำแห | หน่ง ×        |
|---------------|------------------------------------------|---------------|
| คำนำหน้า ชื่อ | นามสกุล ต่ำแหน่ง                         | เบอร์โทรศัพท์ |
|               |                                          |               |
|               | บันทึก                                   |               |

หน้าจอแสดงข้อมูลของครุภัณฑ์ของหน่วย ครุภัณฑ์ >> (ครุภัณฑ์ปัจจุบัน)
 จัดการข้อมูลครุภัณฑ์คอมพิวเตอร์ของหน่วยงาน (เพิ่ม, แก้ไข, ค้นหา) ให้เลือกเมนู "ครุภัณฑ์"

| <u>มครุภัณฑ์</u><br>ส่งออกไฟล์<br><sup>ประเภท</sup>                  | 11                                                                                                    | <u>4.2 แก้ไข</u>                                                                                                    | ข้อมูลครุภั                         | ัณฑ์            |               |             |
|----------------------------------------------------------------------|----------------------------------------------------------------------------------------------------|----------------------------------------------------------------------------------------------------|-------------------------------------|-----------------|---------------|-------------|
| ส่งออกไฟล์<br>ประเภท                                                 | 11                                                                                                    | <u>4.2 แก้ไข</u>                                                                                                    | ข้อมูลครุภั                         | <i>ั</i> ณฑ์    |               |             |
| ประเภท<br>ดอร์ สำหรับงานสำนักงาน * (ออบสองภาพขนาดไปปัตยกว่า 10 กิ่ง) |                                                                                                    |                                                                                                    |                                     |                 | Search:       | X           |
|                                                                      |                                                                                                    | ยี่ห้อ 斗                                                                                                    | ปีที่ชื่อ/ปีที่ได้รับ               | สถานะ รใช้งาน เ | แหล่งที่มา    | าง หมายเหตุ |
|                                                                      | )                                                                                                    |                                                                                                    | 2548                                | ใช้งานปกต์ 🧪    |               |             |
| เตอร์ สำหรับงานสำนักงาน * (จอแสดงภาพขนาดใน่น้อยกว่า 19 นึ่ว)         | )                                                                                                    | ASUS                                                                                                    | 2549                                | ใช้งานปกตั 🧪    | ไม่กราบปังมุล |             |
| เตอร์ สำหรับงานสำนักงาน * (จอแสดงภาพขนาดไม่น้อยกว่า 19 นื่ว)         | )                                                                                                    |                                                                                                    | 2549                                | ใช้งานปกตั 🧪    |               |             |
| เตอร์ สำหรับงานสำนักงาน * (จอแสดงภาพขนาดไม่น้อยกว่า 19 นื่ว)         | )                                                                                                    |                                                                                                    | 2551                                | ใช้งานปกตั 🥒    |               |             |
| เตอร์ สำหรับงานสำนักงาน * (จอแสดงภาพขนาดไม่น้อยกว่า 19 นื่อ)         | )                                                                                                    |                                                                                                    | 2552                                | ใช้งานปกตั 🥒    |               |             |
| เตอร์ สำหรับงานสำนักงาน * (จอแสดงภาพขนาดไม่น้อยกว่า 19 นึ่ว)         | 0                                                                                                    | acer                                                                                                    | 2552                                | ใช้งานไม่ได้ 🧪  | ไม่กราบชังมูล |             |
| เตอร์ สำหรับงานส่านักงาน * (จอแสดงภาพขนาดไม่น้อยกว่า 19 นึ่ว)        | )                                                                                                    |                                                                                                    | 2552                                | ใช้งานปกปี 🥒    |               |             |
| เตอร์ สำหรับงานสำนักงาน * (จอแสดงภาพขนาดไม่น้อยกว่า 19 นิ้ว)         | )                                                                                                    |                                                                                                    | 2555                                | ใช้งานปกต่ 🥒    |               |             |
| เดอร์ สำหรับงานสำนักงาน * (จอแสดงภาพขนาดไม่น้อยกว่า 19 นึ่ว)         | )                                                                                                    | Dell                                                                                                    | 2555                                | ໃຫ້ບານປາຕ 🧪     | ไม่กราบปัจมูล |             |
|                                                                      | 3                                                                                                    | Dall                                                                                                    | 2555                                | ใช้งานปกตั 🥒    | ไม่กราบป้อมูล |             |
| 0                                                                    | ออง สำหรับงานสำนักงาน * (coursonmouncluitaeron 19 นั้ว<br>ออร์ สำหรับงานสำนักงาน * (coursonmouncluitaeron 19 นั้ว<br>ออร์ สำหรับงานสำนักงาน * (coursonmouncluitaeron 19 นั | อรงการอายามสามาร์ (เอยเออาการยากไม้อยาว่า 19 นั่ว)<br>อร์ สำหรับงานสำนักงาร์ (เอยเออาการยากไม้อยาว่า 19 นั่ว)<br>อร์ สำหรับงานสำนักงาร์ (เอยเออาการยากไม้อยาว่า 19 นั่ว)<br>เอร์ สำหรับงานสำนักงาร์ (เอยเออาการยากไม้อยาว่า 19 นั่ว)<br>เอร์ สำหรับงานสำนักงาร์ (เอยเออาการยากไม้อยาว่า 19 นั่ว) | องสารของสารทาง (จะสองการของสองสาว : |                 |               |             |

# 4.1 เพิ่มข้อมูลครุภัณฑ์คอมพิวเตอร์4.1.1 การเพิ่มครุภัณฑ์ให้เลือกเมนู เพิ่มข้อมูล

|    |                       | ข  | ข                       |                                                                               |      |
|----|-----------------------|----|-------------------------|-------------------------------------------------------------------------------|------|
|    | мое                   |    | BICT Inventory          |                                                                               |      |
| A  | หม้าแรก               |    | _                       |                                                                               |      |
| *  | บุคลากร               |    | ้ ข้อมูลครุภัณฑ์        |                                                                               |      |
| Q  | ครุทัณฑ์ •            |    | ะพื่นข้อมูล             |                                                                               |      |
| =  | ครุกัณฑ์ปัจจุบัน      | 11 | COPY EXCEL              | MENT                                                                          |      |
|    | ครุกัณฑ์ที่ส่งคืนแล้ว | 1a | <b>หมายเลขครุภัณภ</b> ์ | Usinn †1                                                                      | dita |
| Ŷ  | ความต้องการเพิ่มเติม  | 1  | 0204/487440-001-0003/9  | เครื่องกอนพิวเตอร์ สำหรับงานสำนักงาน * (จอแสดงภาพ<br>ขนาดไม่มีอยกว่า 19 มิ้ว) |      |
|    | เปลี่ยนรหัสผ่าน       | 2  | 0204/49 10000008144     | เครื่องคอมพิวเตอร์ สำหรับงามสำนักงาม * (จอแสดงภาพ<br>ขนาดไม่มีอยกว่า 19 นิ้ว) | ASUS |
| 0- | Logout                | 3  | 0204/49 10000008145     | เครื่องกอบพิวเตอร์ สำหรับงานสำนักงาน * (ออแสดงภาพ<br>ขนาดไม่มีอยกว่า 19 นิ้ว) |      |
|    |                       |    |                         |                                                                               |      |

เพิ่มข้อมูล

# 4.1.2 กรอกข้อมูลครุภัณฑ์คอมพิวเตอร์ ดังนี้

หมายเลขครุภัณ<sup>®</sup>์ท์ แหล่งที่มา ประเภทครุภัณฑ์ สถานะ ยี่ห้อ ปีที่ได้รับ/พ.ศ. หมายเหตุ (ถ้ามี) ตรวจสอบข้อมูลอีกครั้ง หากถูกต้อง เลือกบันทึกข้อมูล

| 🙆 мое                   | : BICT Inventory                     |                                                                                                    |                                                                               |
|-------------------------|--------------------------------------|----------------------------------------------------------------------------------------------------|-------------------------------------------------------------------------------|
| 🚖 หน้าแรก               |                                      | เพิ่มข้อมูล                                                                                                    | *                                                                             |
| 🔆 ųnanns                | ບ້                                   | 100 1 100 1 100 1 100 1 100 1 100 1 100 1 100 1 100 1 100 1 100 1 100 1 100 1 100 1 100 1 100 1 100 1 100 1 100 |                                                                               |
| 🔔 eş/រិលា 🗧             | เพิ่มข้อมูล<br>ประเภทครุภัณฑ์        | 68/123456789 and 11 a subalication                                                                              |                                                                               |
| 😑 ครุภัณฑ์ปัจจุบัน      | СОРУ                                 |                                                                                                    |                                                                               |
| 💷 ครุภัณฑ์ที่ส่งคืนแล้ว | вна                                  | Acer UniosU/W.A. 2568                                                                                           | Search:                                                                       |
| 🔶 ความต้องการเพิ่มเติม  | нылына<br>п ны                       | <u>รN:</u> 123A456<br>นายรักดี เรียนดี กลุ่ม                                                                    | านะการใช้ แหล่งที่มา <sup>+1</sup> หมาย<br>งาน                                |
| •••• เปลี่ยบรหัสผ่าน    | 1 0204/4                             |                                                                                                    | ແຜ່ນດັ 🧨                                                                      |
| O+ Logout               | 2 0204                               | ữuấn                                                                                                    | นปกติ 🖌 เหมาะสอกรูกันภ์ <b>ธราวอรอรออ</b> แหล่งที่มา <b>3 แองวิดีสิงสุง</b> • |
|                         | 3 0204/4910000008145 <sup>IASC</sup> | งงกอมพวเตอร สาหรรมงานสามกงาน * (จอแล้ดงภาพขนาดเม<br>ข้อยกว่า 19 นิ้ว)                                           | 2549 ( ชีวามปกติ /  เหือ เห                                                   |
|                         |                                      |                                                                                                    | สำเร็จ                                                                        |
|                         |                                      |                                                                                                    | บันทึกข้อมูลเรียบร้อย                                                         |
|                         |                                      |                                                                                                    | ตกลง                                                                          |

| ∱.<br>n | าายเลขครุภัณฑ์ ↑↓ | ่า↓                                          | <sup>↑↓</sup> | ปีที่ชื้อ/ปีที่<br>ได้รับ | สถานะการใช้<br>งาน | แหล่งที่มา                             | 101 €                                   |
|---------|-------------------|----------------------------------------------|---------------|---------------------------|--------------------|----------------------------------------|-----------------------------------------|
| 81      | จัดสรรปี_2568     | เครื่องคอมพิวเตอร์โน้ตบุ๊ก สำหรับงานสำนักงาน |               | 2568                      | ใช้งานปกติ         | ได้รับจัดสรรงบประมาณราย<br>จ่ายประจำปี |                                         |
| 82      | จัดสรรปี_2568     | เครื่องคอมพิวเตอร์โป้ตปุ๊ก สำหรับงานสำนักงาน |               | 2568                      | ใช้งานปกติ         | ได้รับจัดสรรงบประมาณราย<br>จ่ายประจำปี |                                         |
| 83      | 68/123456789      | เครื่องคอมพิวเตอร์ไน้ตบุ๊ก สำหรับงานสำนักงาน | Acer          | 2568                      | ใช้งานปกติ         | ขออนุมัติใช้เงินจัดสรรเหลือ<br>จ่าย    | SN : 123A456 นายรักดี เรียน<br>ดี กลุ่ม |

## 4.1.3 ข้อมูลครุภัณฑ์คอมพิวเตอร์ ที่ได้เพิ่มข้อมูลเข้ามาจะแสดงเป็นรายการท้ายสุดของบัญชี

## 4.2 แก้ไขรายการครุภัณฑ์คอมพิวเตอร์

- 4.2.1 การแก้ไขข้อมูลครุภัณฑ์ให้เลือกเมนู 🔽 ตามรายการที่ต้องการแก้ไข หรือเลือกจากค้นหา

| MOE                                                                                      | _                          | BICT Inventory                                               |                                                                    |                                           |                                        |                                                                           |                                                                       |
|------------------------------------------------------------------------------------------|----------------------------|--------------------------------------------------------------|--------------------------------------------------------------------|-------------------------------------------|----------------------------------------|---------------------------------------------------------------------------|-----------------------------------------------------------------------|
| 🔒 หน้าแรก                                                                                |                            |                                                              |                                                                    |                                           |                                        |                                                                           |                                                                       |
| 🗱 yeanns                                                                                 |                            | ข้อมูลครุภัณฑ์                                               | ×                                                                  |                                           |                                        |                                                                           |                                                                       |
| 🚽 ຄຣຸກັໝາ໌ 🔸                                                                             |                            | iudaya                                                       |                                                                    |                                           |                                        |                                                                           |                                                                       |
|                                                                                          |                            |                                                              |                                                                    |                                           |                                        |                                                                           |                                                                       |
| 🧧 ครุก่ณฑ์ปัจจุบัน                                                                       | CC                         | DPY EXCEL PR                                                 | INT                                                                |                                           |                                        | _                                                                         |                                                                       |
| ครุกัณฑ์ปัจจุบัน<br>ครุภัณฑ์ที่ส่งคืนแล้ว                                                | c                          | OPY EXCEL PR                                                 | ыт                                                                 | 1                                         |                                        | Search (                                                                  | 68/123456789                                                          |
| กรุทัณฑ์ปัจจุบัน<br>กรุทัณฑ์ที่ล่งกันแล้ว<br>ความต้องการเพิ่มเติม                        | cc<br>t<br>f               | ม∾ EXCEL PR<br>หมายเลขครูภัณฑ์ <sup>†⊥</sup>                 | er<br>Ustrin <sup>†1</sup>                                         | е́нъ <sup>14</sup>                        | ประชื่อ/ปีที่ สถานะการใช้<br>ได้หม งาน | Search เ<br>แหล่งที่มา                                                    | 68/123456789<br>หมายเหตุ รู้ไ                                         |
| มมีรุปกันที่สุด<br>กรุปกันที่ได้มีและ<br>ปี ความหรือมารางเพิ่มเติม<br>แม่สีแมนสมารามน่าม | t <sub>i</sub><br>fi<br>83 | №Y EXCEL PR<br>HUJUBLAUAŞıñQını <sup>®</sup><br>68/123456789 | งาา<br>ประเภท ไม่<br>เครื่องคอมพิวเตอร์เน็ตปุ๊ก สำหรับงานส่านักงาน | <mark>ਈਜੋਹ</mark> ੀ <sup>14</sup><br>Acer | วรรร                                   | Search<br>แหล่งที่มา <sup>†1</sup><br>ขออนุยัติใช้เงินวัดสรรเหลือ<br>จ่าย | 68/123456789<br>หมายเหตุ าัป<br>SN: 123A456 นายรักดี เรียบ<br>ดักลุ่ม |

# เมื่อแก้ไขเสร็จแล้ว ตรวจสอบข้อมูลอีกครั้ง หากถูกต้อง เลือกบันทึกข้อมูล

|                 | I                                      | แก้ไขข้อมูล      |                                      | ×                     |
|-----------------|----------------------------------------|------------------|--------------------------------------|-----------------------|
| หมายเลขครุภัณฑ์ | 68/123456789                           | แหล่งที่มา       | 3. ขออนุมัติใช้เงินจัด 🔹             |                       |
| ประเภทครุภัณฑ์  | 1.1 เครื่องคอมพิวเตะ 🔹                 | สถานะ            | 1. ใช้งานปกตี 🔷                      |                       |
| ยี่ห้อ          | Acer                                   | ปีที่ได้รับ/พ.ศ. | 1. ใช้งานปกติ                        |                       |
| หมายเหตุ        | SN : 123A456<br>นายรักดี เรียนดี กลุ่ม |                  | 2. ใช้งานไม่ได้<br>3. จำหน่าย/ส่งคืน |                       |
|                 |                                        |                  |                                      | สำเร็จ                |
|                 | _                                      |                  |                                      | บันทึกข้อมูลเรียบร้อย |
|                 |                                        | บันทึก           |                                      | ตกลง                  |

\*\*หน่วยงานทำการตรวจสอบ หมายเลขครุภัณฑ์ หากมี <mark>จัดสรรปี\_25××</mark>

ให้ดำเนินการเปลี่ยนหมายเลขครุภัณฑ์ตามที่หน่วยงานดูแลทะเบียนคุมทรัพย์สิน

4.2.2 จำหน่าย//ส่งคืน การแก้ไขข้อมูลครุภัณฑ์ให้เลือกเมนู 🖸 ตามรายการที่ต้องการแก้ไข หรือ เลือกจากค้นหาแล้ว 🧪 เลือกแก้ไข

| MOE                                                                                                    |                                                     |               | BICT Inventory                                                                                                    |                                                                                |                                           |                                                               |                                                                             |                                                                         |
|----------------------------------------------------------------------------------------------------|-----------------------------------------------------|---------------|----------------------------------------------------------------------------------------------------|--------------------------------------------------------------------------------|-------------------------------------------|---------------------------------------------------------------|-----------------------------------------------------------------------------|-------------------------------------------------------------------------|
| 🟫 หน้าแรก                                                                                                    |                                                     |               |                                                                                                    |                                                                                |                                           |                                                               |                                                                             |                                                                         |
| 🗱 ųnanns                                                                                                    |                                                     |               | ข้อมูลครุภัณฑ์                                                                                                    | ×                                                                              |                                           |                                                               |                                                                             |                                                                         |
| 🔔 ຄຣຸກັໝກິ                                                                                                    | · ·                                                 |               | udaya                                                                                                    |                                                                                |                                           |                                                               |                                                                             |                                                                         |
|                                                                                                    |                                                     |               |                                                                                                    |                                                                                |                                           |                                                               |                                                                             |                                                                         |
| 🗐 ครุภัณฑ์ป                                                                                                    | ไจจุนัน                                             | co            | OPY EXCEL PF                                                                                                    | RINT                                                                           |                                           |                                                               | _                                                                           |                                                                         |
| ครุกัณฑ์ป<br>ครุกัณฑ์ที่                                                                                                    | ไจจุบัน<br>ใส่งกันแล้ว                              | cc            | OPY EXCEL PR                                                                                                    | RNT                                                                            | 1                                         |                                                               | Search (                                                                    | 68/123456789                                                            |
| ครุศัณฑ์ปี<br>ครุภัณฑ์ที่<br>, ความต้อ                                                                                                    | ใจจุบัน<br>ส่งพันแล้ว<br>จงการเพิ่มเติม             | co<br>În      | าพ EXCEL PR<br>หมายเลขครุภัณภ์                                                                                                    | awr<br>Us⊧i∩n                                                                  | siHo <sup>14</sup>                        | ปรี่ยื้อ/ปีที่ สถานะการใช้<br>ได้รับ งาน                      | Search เ<br>แหล่งที่มา                                                      | 68/123456789<br>หมายเหตุ                                                |
| ครูกัณฑ์ป<br>ครุภัณฑ์ที่<br>ความต่อ                                                                                                    | มจอุบัน<br>เส่งกับแล้ว<br>องการเพิ่มะตม<br>มหัสห่าน | cc<br>1<br>83 | 99Y EXCEL PF<br>Hมายเลขครุภัณฑ์ <sup>11</sup><br>68/123456789                                                                      | สหา<br>ประเภท <sup>111</sup><br>เครื่องคอมพิวเตอร์ไม้ดนุ๊ก สำหรับงานสำนักงาน   | ейнаа <sup>94</sup><br>Acer               | บรู้ชื่อ/ปีที่ สถานะการใช้<br>ໄດ້ม งาน<br>ได้งานปกดี<br>2568  | Search 1<br>แหล่งที่มา <sup>14</sup><br>ขออนุบัติใช้เงินจัดสรรเหลือ<br>จ่าย | 68/123456789<br>หมายเหตุ<br>SN: 123A456 เกยร์กดี เรีย<br>ดักลุ่ม        |
| <ul> <li>ครุศัณฑ์ปี</li> <li>ครุศัณฑ์ปี</li> <li>ครุศัณฑ์ปี</li> <li>ครามเตือ</li> <li>ความต้อ</li> <li>เปลี่ยนระ</li> <li>Logout</li> </ul> | รอมูมิน<br>ส่งกับแล้ว<br>งการเพิ่มเติม              | t<br>n<br>83  | <ul> <li>EXCEL PF</li> <li>Hมายเลยครูภัณฑ์<sup>11</sup></li> <li>68/123456789</li> <li>a Ito 1 of 1 entries (6)teed for</li> </ul> | ประเภท าั<br>เครื่องกอมพิวเตอในัสนุ๊ก สำหรับงานสำนักงาน<br>m 83 total entries) | <mark>е́ін</mark> а <sup>ть</sup><br>Acer | ช่เชื่อ/ปีที่ สถานะการใช้<br>ได้รับ งาน<br>ได้ราบปกติ<br>2568 | Search 1<br>แหล่งที่มา <sup>11</sup><br>ขออมุมัติใช้เงินจัดสรรเหลือ<br>จ่าย | 68/122456789<br><b>หมายเหตุ</b><br>5N 123A456 นายรักด์ เรีย<br>ดั กลุ่ม |

#### สถานะ : **จำหน่าย/ส่งคืน**

หมายเหตุ : ควรลง หมายเลข SN และหนังสือหรือเอกสารหลักฐานการจำหน่าน/ส่งคืน

ตรวจสอบข้อมูลอีกครั้ง หากถูกต้อง เลือกบันทึกข้อมูล

|                 |                                                  | แก้ไขข้อมูล      |                          | ×   |                       |
|-----------------|--------------------------------------------------|------------------|--------------------------|-----|-----------------------|
| หมายเลขครุภัณฑ์ | 68/123456789                                     | แหล่งที่มา       | 3. ขออนุมัติใช้เงินจัด 🔹 |     |                       |
| ประเภทครุภัณฑ์  | 1.1 เครื่องคอมพิวเตะ 😁                           | สถานะ            | 3. จำหน่าย/ส่งคืน 🔹      |     |                       |
| ยี่ห้อ          | Acer                                             | ปีที่ได้รับ/พ.ศ. | 2568                     | - 1 |                       |
| หมายเหตุ        | ์<br><u>รN:</u> 123A456<br>จำหน่าย เลขที่หนังสือ | av               |                          |     |                       |
|                 |                                                  |                  |                          |     | สำเร็จ                |
|                 |                                                  |                  |                          | · I | บันทึกข้อมูลเรียบร้อย |
|                 |                                                  | บันทึก           |                          | _   | ตกลง                  |

**\*\*การจำหน่าย/ส่งคืน** สามารถตรวจสอบประวัติย้อนหลัง ได้ที่เมนู ครุภัณฑ์ >> (ครุภัณฑ์ที่ส่งคืนแล้ว)

หากมีหลายรายการอาจใช้ช่อง ค้นหา ด้านขวามือ

|     | MOE                   | віс         | T Inventory                            |                                              |         |                           |                    |                                     |                                          |
|-----|-----------------------|-------------|----------------------------------------|----------------------------------------------|---------|---------------------------|--------------------|-------------------------------------|------------------------------------------|
| A   | หน้าแรก               |             |                                        |                                              |         |                           |                    |                                     |                                          |
| *   | ųnanns                |             | ข้อมูลครุภัณฑ์ที่ส่งคื                 | นแล้ว                                        |         |                           |                    |                                     |                                          |
| Ģ   | ครุภัณฑ์ 🔹            | COPY        | EXCEL PRINT                            |                                              |         |                           |                    |                                     |                                          |
| =   | ครุภัณฑ์ปัจจุบัน      |             |                                        |                                              |         |                           |                    | l                                   | Search: 68/                              |
| = , | ครุภัณฑ์ที่ส่งคืนแล้ว | †.<br>n     | ^↓<br>หมายเลขครุภัณฑ์                  | †↓<br>ປຣະເກກ                                 | ียี่ห้อ | ป์ที่ซื้อ/ป์ที่<br>ได้รับ | สถานะการใช้<br>งาน | แหล่งที่มา <sup>↑↓</sup>            | нлыкd<br>↓                               |
| Ŷ   | ความต้องการเพิ่มเติม  | 94          | 68/123456789                           | เครื่องคอมพิวเตอร์ไม้ตบุ๊ก สำหรับงานสำนักงาน | Acer    | 2568                      | จำหน่าย/ส่งคืน     | ขออนุมัติใช้เงิน<br>จัดสรรเหลือจ่าย | SN : 123A456 จำหน่าย เลขที่หนังสือ<br>ลง |
|     | เปลี่ยนรหัสผ่าน       | Showing 1 t | o 1 of 1 entries (filtered from 94 tot | al entries)                                  |         |                           |                    |                                     |                                          |
| 0   | Logout                |             |                                        |                                              |         |                           |                    |                                     | PREV 1 NEXT                              |

5. หากหน่วยงานต้องการครุภัณฑ์เพิ่มเติม ให้เลือกเมนู "**ความต้องการเพิ่มเติม**" >> เลือก **เพิ่มคำร้อง** 

| 🙆 мое                  | BICT Inventory                                   |               |                  |           |
|------------------------|--------------------------------------------------|---------------|------------------|-----------|
| 🟫 หน้าแรก              | แบบสำรวจความต้องการเพิ่มเติม ครุภัณฑ์คอมพิวเตอร์ |               |                  |           |
| 💥 นุคลากร              | -                                                |               |                  |           |
| 🖵 ครุภัณฑ์ -           | รายการคำร้อง                                     |               |                  |           |
| 🔶 ความต้องการเพิ่มเติม | าทีมรีที่สอง                                     |               |                  |           |
| •••• เปลี่ยมรหัสผ่าน   | Show 10 entries                                  |               | Search:          |           |
| C- Logout              | ทั่↓ รายการ 1¼ จำนวน 1¼ ความจำเป็น/เหตุผล        | 11 рнлягин 11 | วัน/เวลาที่ขอ 1↓ | สถานะ ↑↓  |
|                        | No data available in t                           | able          |                  |           |
|                        | Showing Q to Q of Q entries                      |               |                  | PREV NEXT |

## 5.1 เพิ่มคำร้อง

กรอกข้อมูลคำร้อง ดังนี้ เลือกประเภทครุภัณฑ์คอมพิวเตอร์ ความจำเป็น/เหตุผล หมายเหตุ (ถ้ามี) ตรวจสอบข้อมูลอีกครั้ง หากถูกต้อง เลือกบันทึกข้อมูล

|                   | เพิ่มข้อมูลคำร้อง                   |                               |
|-------------------|-------------------------------------|-------------------------------|
| ชื่อหน่วยงาน      | ศูนย์เทคโนไลยีสารสนเทศและการสื่อสาร |                               |
| รายการ            | 11 เครื่องคอมพัวเณ                  |                               |
| ความจำเป็น/เหตุผล | TIKLEOU                             | สำเร็จ                        |
| หมายเหตุ          |                                     | บันทึกข้อมูลเรียบร้อย<br>ตกลง |
|                   | Ŭufin                               |                               |

5.2 หลังจาก บันทึกข้อมูล เสร็จแล้ว ระบบจะโหลดหน้าแสดงข้อมูลและมีข้อมูลใหม่รายการล่าสุด

| 🚊 мое                  | BICT Inventory                                                                                                    |
|------------------------|----------------------------------------------------------------------------------------------------|
| 🟦 หน้าแรก              | แบบสำรวจความต้องการเพิ่มเติม ครุภัณฑ์คอมพิวเตอร์                                                                                                    |
| 🔆 บุคลากร              | -                                                                                                    |
| 💭 ครุภัณฑ์ 🛛 -         | รายการคำร้อง                                                                                                    |
| 🔶 ความต้องการเพิ่มเติม | เพิ่มหนัง                                                                                                    |
| เปลี่ยบรทัสผ่าน        | Show to entries Search:                                                                                                    |
| O- Logout              | ได้ รายการ 11 ว่ามาไป กวามว่าปีน/มศมล 11 มแกยมคา 11 วัน/เวลาที่ยอ 11 สถามาไป                                                                                                    |
|                        | Indication         Oracle         Protocol (Contraction)         Oracle (Contraction)         Oracle (Contraction) |
|                        | Showing I to I of Tentries PREV 0 NEXT                                                                                                    |

เนื่องจากเมนู "ความต้องการเพิ่มเติม" สามารถเพิ่มข้อมูลคำร้องได้เท่านั้น กรณีหน่วยงานต้องการแก้ไข/ลบ ข้อมูลคำร้อง ให้เพิ่มคำร้องและเลือกรายการ ดังกล่าว ใส่ข้อความในช่องหมายเหตุ : ยกเลิกรายการที่ ......

#### 5.3 หากต้องการ **ยกเลิกรายการความต้องการเพิ่มเติม**

เพิ่มศำร้อง

ให้เพิ่มคำร้อง

ใส่ข้อความในช่องหมายเหตุ : ยกเลิกรายการที่......(ที่ต้องการยกเลิก)

|                   | เพิ่มข้อมูลคำร้อง                   | ×                     |
|-------------------|-------------------------------------|-----------------------|
| ชื่อหน่วยงาน      | ศูนย์เทคโนโลยีสารสนเทศและการสื่อสาร |                       |
| รายการ            | 11เครื่องคอมพิวเตะ จำนวน 0          | _                     |
| ความจำเป็น/เหตุผล | ยกเลิกรายการที่ 2                   |                       |
| หมายเหตุ          | ยกเลิกรายการที่ 2                   | สำเร็จ                |
|                   |                                     | บันทึกข้อมูลเรียบร้อย |
|                   | our r                               | (193)                 |

6. หากหน่วยงานต้องการเปลี่ยนรหัสผ่าน (Password) ให้เลือกเมนู "เปลี่ยนรหัสผ่าน"

| 🚊 мое                  | E BICT Inventory |
|------------------------|------------------|
| 🔒 หน้าแรก              | ปลี่ยนรหัสผ่าน   |
| 💥 บุคลากร              |                  |
| 🖵 eşñañ -              | อ้อมูลภู่ใช้งาน  |
| 🔶 ความต้องการเพิ่มเติม | uiiainu uu       |
| 👥 เปลี่ยนรหัสผ่าน      |                  |
| O- Logout              |                  |

6.1 เปลี่ยนรหัสผ่าน กรอกข้อมูลคำร้อง ดังนี้ เบอร์โทรศัพท์ รหัสผ่าน (ใหม่)

ตรวจสอบข้อมูลอีกครั้ง หากถูกต้อง เลือกบันทึกข้อมูล

|                                       | ເປ                    | ไลี่ยนรหัสผ่าน                        | × |
|---------------------------------------|-----------------------|---------------------------------------|---|
| ชื่อหน่วยงาน<br>วิว<br>Email/Username |                       |                                       |   |
| เบอร์โทรศัพท์                         |                       |                                       |   |
| รหัสผ่าน                              | ไม่ต่ำกว่า 8 ตัวอักษร | กรอกรหัสผ่านอีกครั้ง<br><b>บันท์ก</b> |   |

### 7. Logout ออกจากระบบ

เมื่อเลิกงานใช้ระบบสำรวจครุภัณฑ์คอมพิวเตอร์ ระบบจะกลับไปยังหน้าหลัก

| 🚊 мое                    | BICT Inventory                                                                       |                                                |                                                                |                                                          |
|--------------------------|--------------------------------------------------------------------------------------|------------------------------------------------|----------------------------------------------------------------|----------------------------------------------------------|
| ิิิ คนักแรก<br>₩ บุกลากร | สรุปข้อมูลครุทัณฑ์ หมักการลูกเสือ ยุวกาชาด และกิจการมักเรียน กระทรวง<br>ข้อมูลองก์กร | ศึกษาธิการ รหัส : หน่วยงาน 1010                |                                                                |                                                          |
| C ครุกัณฑ์ •             | สราชีอมูลบุคลาทร<br>ภูมิต์งานอยู่กังหมด 88 คม                                        | สรุปข้อมูลครุภัณฑ์<br>ใช้งานปัจจุบัน 82 รายการ |                                                                | สรุปข้อมูลกำร้องขอ<br>5 กำร้อง                           |
| \cdots เปลื่อบรหัสห่าน   | ครุภัณฑ์คอมพิวเตอร์ที่ใช้งานมาทกว่า 7 ปี<br>จำนวน 24 รายการ                          |                                                | มาตรฐานความเหมาะสมระหว่าง<br>จำนวนบุคลากร 88 คน: จำนวนครุภัณฑ์ | บนุคลาทรทับครุทัณท์<br>40 รายการ เป็นอักราสวน + 1 : 0.45 |
|                          | หน่วยงานของท่านจะได้รับการจัดสรรครูทัณฑ์คอมพิวเตอร์โดยเบื้องต้น จำนว                 | น 48 รายการ                                    |                                                                |                                                          |

## หน้าหลัก

| cominv.moe.go.th/moe_inventory × + |               | - o >      |
|------------------------------------|---------------|------------|
| ← C (▲ https://cominv.moe.go.th    |               | C= 🕼 🐒 … 🍕 |
|                                    | MOE Inventory |            |